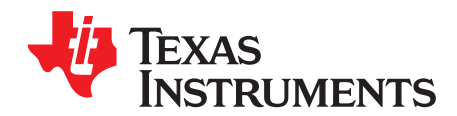

# DRV8305-Q1 Evaluation Module

This document is provided with the DRV8305-Q1 customer evaluation module (EVM) as a supplement to the DRV8305-Q1 (<u>SLVSD12</u>) data sheet. It details the hardware implementation of the EVM and how to use the DRV8305-Q1EVM with TI's MotorWare™ software repository.

### Contents

| 1 | DRV8305-Q1EVM |                                 |    |  |  |
|---|---------------|---------------------------------|----|--|--|
|   | 1.1           | Board Overview                  | 2  |  |  |
|   | 1.2           | Jumper Settings and Test Points | 3  |  |  |
| 2 | Demo          | Application                     | 4  |  |  |
|   | 2.1           | Hardware Setup                  | 4  |  |  |
|   | 2.2           | MotorWare (InstaSPIN-FOC) Setup | 5  |  |  |
|   | 2.3           | InstaSPIN Universal GUI         | 9  |  |  |
| 3 | DRV8          | 305-Q1EVM                       | 13 |  |  |
|   | 3.1           | DRV8305-Q1EVM Schematics        | 13 |  |  |
|   | 3.2           | DRV8305-Q1EVM Bill of Materials | 17 |  |  |

### List of Figures

| 1  | Board Key Components                       | 2  |
|----|--------------------------------------------|----|
| 2  | Block Diagram                              | 2  |
| 3  | Board Jumpers and Test Points              | 3  |
| 4  | Board Jumpers and Test Points              | 5  |
| 5  | MotorWare Software Home Page               | 5  |
| 6  | DRV8305-Q1EVM MotorWare Additions          | 6  |
| 7  | DRV8305-Q1EVM Hal Board Files              | 6  |
| 8  | Copied DRV8305-Q1EVM Hal Board Files       | 7  |
| 9  | DRV8305-Q1EVM Solutions Board Files        | 7  |
| 10 | Copied DRV8305-Q1EVM Solutions Board Files | 8  |
| 11 | CCS Import                                 | 9  |
| 12 | Binary (.out) File Location                | 10 |
| 13 | Place Binary (.out) File With GUI          | 10 |
| 14 | Rename Binary (.out) File                  | 10 |
| 15 | Launch GUI                                 | 11 |
| 16 | Enable Motor Identification                | 11 |
| 17 | Enable Motor                               | 11 |
| 18 | DRV8305 SPI Registers                      | 12 |
| 19 | DRV8305-Q1EVM Emulator Schematic           | 13 |
| 20 | DRV8305-Q1EVM MCU DRV Schematic            | 14 |
| 21 | DRV8305-Q1EVM Power Schematic              | 15 |
| 22 | DRV8305-Q1EVM Bridges Schematic            | 16 |

MotorWare, InstaSPIN-FOC, Code Composer Studio are trademarks of Texas Instruments. All other trademarks are the property of their respective owners.

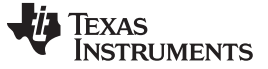

### 1 DRV8305-Q1EVM

### 1.1 Board Overview

The DRV8305-Q1EVM is a fully functional, 3-phase brushless DC (BLDC) motor drive and control evaluation platform designed for 12-V systems. It is designed to highlight the DRV8305-Q1, a 3-phase BLDC motor gate driver for automotive applications. It supports a 4.4- to 45-V operating voltage range and can deliver up to 25 A to the motor.

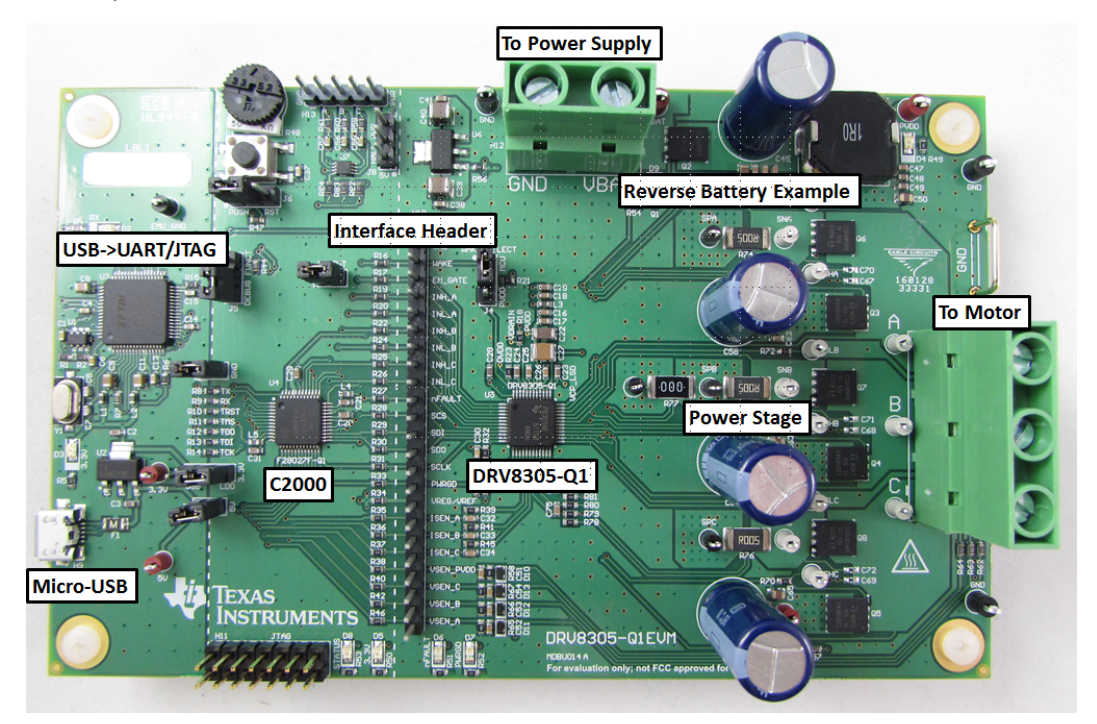

Figure 1. Board Key Components

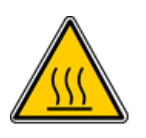

# WARNING

Hot surfaces include the power MOSFETs (Q3-Q8), power sense resistors (R74-77), and areas around them.

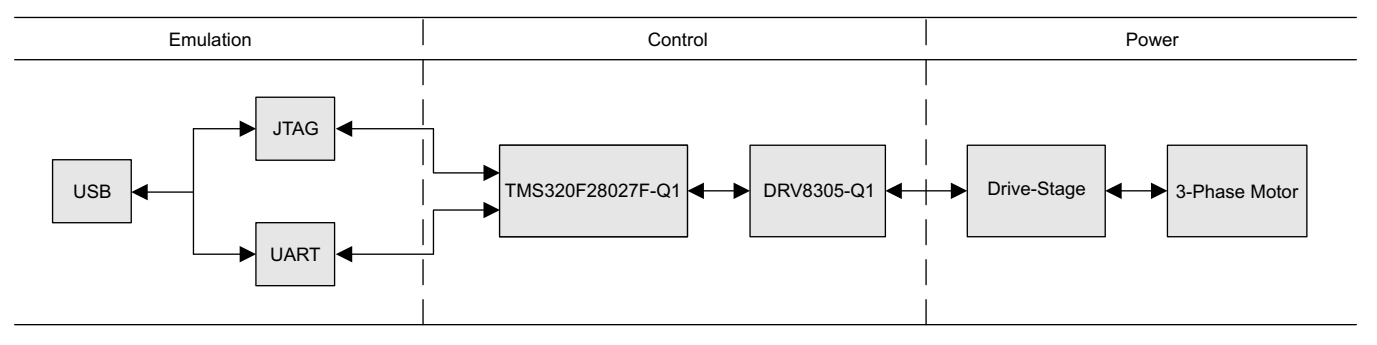

### Figure 2. Block Diagram

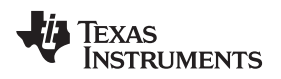

### 1.2 Jumper Settings and Test Points

The DRV8305-Q1EVM has a variety of jumpers and test points to help interface with the EVM and modify its functionality.

The following numbered list correspond with the labels in Figure 3:

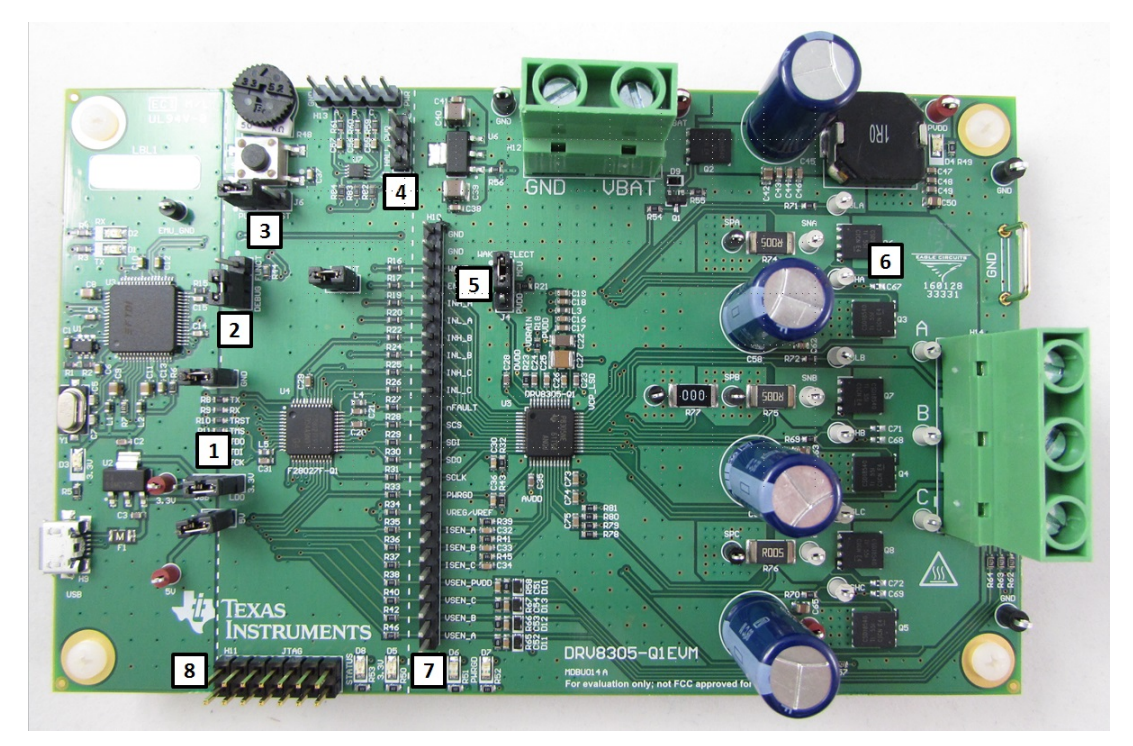

Figure 3. Board Jumpers and Test Points

- 1. Emulator interface (R8-R14, J1-J3) and 3.3 V select (J3)
  - The R8–R14 0-Ω resistors and J1–J3 jumpers allow the XDS100v2 emulator circuitry to be completely disconnected from the rest of the evaluation module.
  - Use the **J3 jumper** to select the source of the **3.3-V** power supply to the evaluation module. By default, this is selected for the **LDO** option, which derives power from the main power supply. Set to the **USB** option to allow for firmware debugging without the main power supply.
- 2. C2000 Boot Select (J5)

Use the **J5 jumper** to select the boot option for the C2000 microcontroller. By default, this is set for **DEBUG** mode.

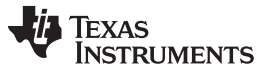

### 3. Push Button Option (J6)

Use the **J6 jumper** to select the functionality of the onboard **push button (S1)**. By default this is set for the **RST** mode which ties the push button to the C2000 reset pin. This may be set to the **PUSH** mode which ties the push button to a GPIO pin of the C2000 for use as an interface to the firmware application.

4. Hall Sensor Power Supply Select (J8)

Use the **J8 jumper** to select the power supply option for the Hall sensor header. By default, this is set for **3.3 V**, with the other option being **5 V**. The Hall sensor header is provided to develop a sensored BLDC application. The InstaSPIN-FOC<sup>TM</sup> application provided in MotorWare is a sensorless BLDC application, which does not require Hall sensor feedback.

5. WAKE Source Select (J4)

Use the **J4 jumper** to select the input to the WAKE pin of the DRV8305-Q1. The WAKE pin is used to bring the device out of its low-power sleep mode. The jumper is selected, by default, to drive the WAKE pin from the main power supply (**PVDD**). The other option is to drive the WAKE pin from a C2000 GPIO (**MCU**).

6. Main Interface Header (H10)

Use the **H10 header** to monitor all of the control and feedback signals of the power stage. This includes all of the logic inputs and outputs of the DRV8305-Q1; the SPI bus, the motor voltage, and current feedback voltages. The  $0-\Omega$  resistor banks allow the user to completely disconnect the C2000 MCU and supply their own control inputs.

7. Power Stage Test Points

All signals in the power stage are brought to loop test points for easy monitoring. These test points include the MOSFET gate, drain, source pins, the motor outputs, and the current sense resistors.

### 2 Demo Application

The DRV8305-Q1EVM provides a motor control example through the MotorWare software repository utilizing InstaSPIN-FOC on the TMS320F28027F Piccolo Microcontroller. InstaSPIN-FOC provides a sensorless, field-oriented motor control solution compatible across a wide range of motors. This section covers setting up the hardware, configuring MotorWare for the DRV8305-Q1EVM, and a quick walk-though of the InstaSPIN GUI.

### 2.1 Hardware Setup

Use the following steps to set up the hardware:

- Step 1. Ensure the proper configuration of the jumpers. See the previous section for more details.
- Step 2. Connect the motor phase wires to the **terminal block header H14**. Order does not matter. If the motor is spinning in the wrong direction, two of the motor phases can be swapped to reverse the direction.
- Step 3. Connect the power supply to the **terminal block header H12**. Ensure the proper polarity, positive to VBAT, negative to GND. Do **not** enable the power supply at this time.
- Step 4. Connect the micro-USB cable to **USB connector H9**. A cable is suppled with the DRV8305-Q1EVM and any standard micro-USB cable should also work. Do **not** connect to the PC at this time.
- Step 5. Enable the power supply. The VBAT power supply LED D4 and 3.3-V power supply, LED D5 should light up.
- Step 6. Connect the micro-USB cable to the PC in order to run the GUI and interface to the DRV8305-Q1EVM.

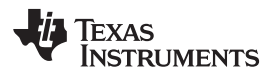

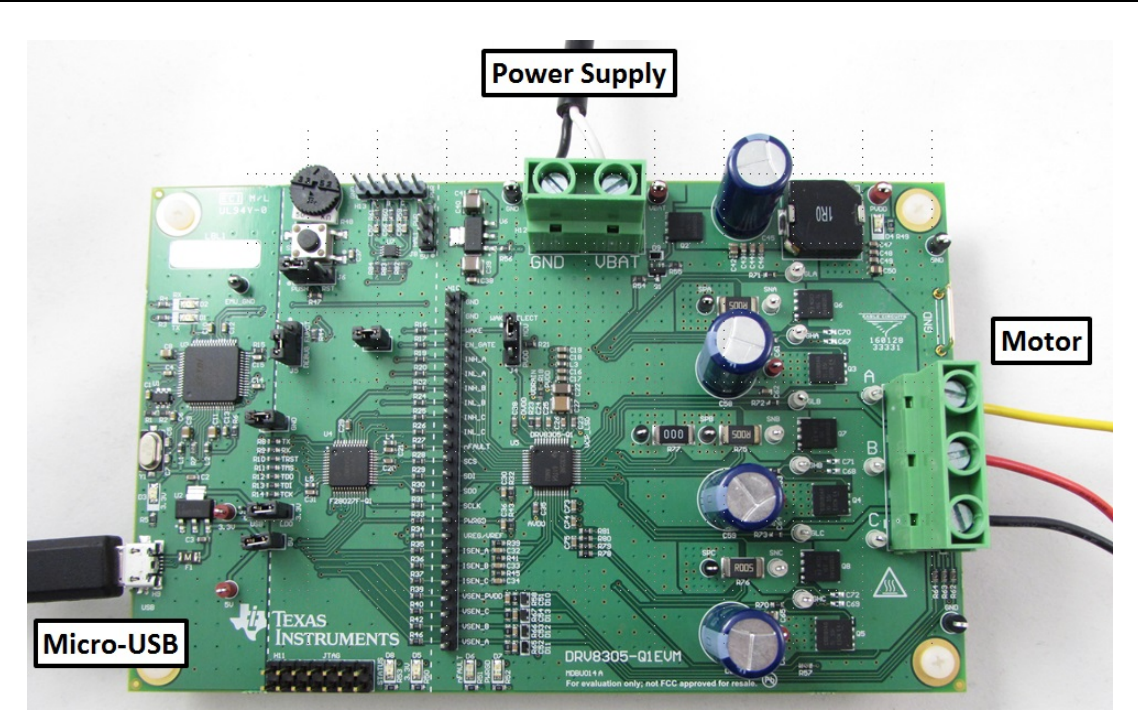

Figure 4. Board Jumpers and Test Points

# 2.2 MotorWare (InstaSPIN-FOC) Setup

This section shows how to add DRV8305-Q1EVM support to the MotorWare repository allowing the InstaSPIN-FOC motor control solution to be run with the DRV8305-Q1EVM.

1. Download the latest MotorWare software repository available in the software folder http://www.ti.com/tool/ccstudio.

| TI Home > Semicon                      | are™ Software                                                       | > MotorWare <sup>m</sup>        | ' Software            |                                |                     | Worldwide (In English)                                                                                                    |
|----------------------------------------|---------------------------------------------------------------------|---------------------------------|-----------------------|--------------------------------|---------------------|----------------------------------------------------------------------------------------------------|
| E                                      | Description & Features                                              | Ð                               | Techni                | cal Docume                     | ents                | 😫 Support & Community                                                                                                    |
| Order Nov                              | N                                                                   |                                 |                       |                                |                     |                                                                                                    |
| Part Number                            | Buy from Texas<br>Instruments or Third Party                        | Alert Me                        | Status                | Current<br>Version             | Version<br>Date     | Description                                                                                                    |
| MOTORWARE:<br>MotorWare<br>Software    | Free<br>Get Software                                                | Alert Me                        | ACTIVE                | V1.01.00.16                    | MAR-<br>02-<br>2016 | Piccolo InstaSPIN-FOC and InstaSPIN-MOTION software distribution method offers<br>latest in C object oriented and API based coding techniques.                                                                                                    |
| Description<br>MotorWare™ is a         | Cohesive set of software and te NMOTIONIN based application         | chnical resour                  | ces for de            | eveloping Insta                | aSPI-               | Not instanting instanting     Not instanting     Not instanting        |
| From device-speci<br>training, MotorWa | fic drivers and support softwar<br>ire provides support for every s | e to complete<br>tage of develo | system ex<br>pment ar | kamples and t<br>id evaluation | echnical            | Takana and a set of the set of the set of th |
| MotorWare softwa<br>control techniques | are has been developed to enal<br>s.                                | ole easy integr                 | ation of b            | est-in-class m                 | otor                |                                                                                                    |
| This software has                      | been developed to enable:                                           |                                 |                       |                                |                     | Motorware GUI                                                                                                    |

Figure 5. MotorWare Software Home Page

- 2. Download the latest Code Composer Studio<sup>™</sup> version available in the software folder http://www.ti.com/tool/ccstudio.
- 3. Download the DRV8305-Q1EVM software files zip folder available from the tool folder http://www.ti.com/tool/drv8305-q1evm.

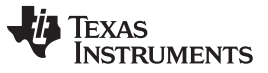

 Inside of the zip folder are the additional files (motorware\_additions\_drv8305-q1evm) needed to add DRV8305-Q1EVM support to MotorWare. The additional files mirror the folder structure of MotorWare they are easily placed in the correct directory.

Figure 6. DRV8305-Q1EVM MotorWare Additions

 Add the hal board files for the DRV8305-Q1EVM to the MotorWare installation. These are located at motorware\_additions\_drv8305-q1evm\sw\modules\hal\boards\. Copy the drv8305-q1evm\_revA folder into the corresponding folder in the MotorWare repository.

| cip                  |                                         |                   |                                 |                                     |                           |
|----------------------|-----------------------------------------|-------------------|---------------------------------|-------------------------------------|---------------------------|
| ary 🔻                | Share with 🔻                            | Burn              | New folder                      |                                     |                           |
|                      | Name                                    | ^                 |                                 | Date modified                       | Туре                      |
|                      | 鷆 boostxldrv830                         | 1_revB            |                                 | 3/15/2016 1:29 PM                   | File folder               |
|                      | 퉬 boostxldrv8305_revA                   |                   |                                 | 3/15/2016 1:29 PM                   | File folder               |
|                      | 🌗 drv8301kit_rev                        | vD                |                                 | 3/15/2016 1:29 PM                   | File folder               |
|                      | 🍌 drv8312kit_rev                        | vD                |                                 | 3/15/2016 1:29 PM                   | File folder               |
|                      | 🍌 hvkit_rev1p1                          |                   |                                 | 3/15/2016 1:29 PM                   | File folder               |
|                      |                                         |                   |                                 |                                     |                           |
| ti 🕨                 | motorware 🕨 mot                         | orware_ad         | ditions_drv8305-q               | 1evm → sw → module                  | es ▶ hal ▶ boards         |
| ti ►<br>elp          | motorware 🕨 mot                         | orware_ad         | ditions_drv8305-q               | 1evm ▶ sw ▶ module                  | es ▶ hal ▶ boards         |
| ti ►<br>elp<br>ary ▼ | motorware ► mot<br>Share with ▼         | orware_ad<br>Burn | ditions_drv8305-q<br>New folder | 1evm → sw → module                  | es ▶ hal ▶ boards         |
| ti ►<br>elp<br>ry ▼  | motorware ▶ mot<br>Share with ▼<br>Name | orware_ad<br>Burn | ditions_drv8305-q<br>New folder | 1evm → sw → module<br>Date modified | es ▶ hal ▶ boards<br>Type |

Figure 7. DRV8305-Q1EVM Hal Board Files

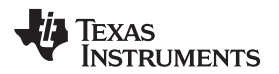

| clude in library 👻 Share with 👻 🛛 E                                                                                       | urn New folder                                                |                  |                     |
|----------------------------------------------------------------------------------------------------|---------------------------------------------------------------|------------------|---------------------|
| Name                                                                                                    | Date modified                                                 | Туре             | Size                |
| 퉬 boostxldrv8301_revB                                                                                                    | 3/15/2016 1:29 PM                                             | File folder      |                     |
| 🎉 boostxldrv8305_revA                                                                                                    | 3/15/2016 1:29 PM                                             | File folder      |                     |
| 퉬 drv8301kit_revD                                                                                                    | 3/15/2016 1:29 PM                                             | File folder      |                     |
| 🍌 drv8305-q1evm_revA                                                                                                    | 3/15/2016 3:34 PM                                             | File folder      |                     |
| 🍌 drv8312kit_revD                                                                                                    | 3/15/2016 1:29 PM                                             | File folder      |                     |
| 퉬 hvkit_rev1p1                                                                                                    | 3/15/2016 1:29 PM                                             | File folder      |                     |
|                                                                                                    |                                                               |                  |                     |
| motorware > motorware_additions_d                                                                                         | rv8305-q1evm ► sw ► module                                    | ⊧s ▶ hal ▶ board | ls 🕨                |
| <ul> <li>motorware &gt; motorware_additions_d</li> </ul>                                                                  | rv8305-q1evm ▶ sw ▶ module                                    | s ▶ hal ▶ board  | ls 🕨                |
| <ul> <li>▶ motorware ➤ motorware_additions_d</li> <li>clude in library ▼ Share with ▼ Bit</li> </ul>                      | rv8305-q1evm ▶ sw ▶ module<br>urn New folder                  | s ▶ hal ▶ board  | ls 🕨                |
| ▶ motorware ▶ motorware_additions_d           clude in library ▼         Share with ▼         Br           Name         ^ | rv8305-q1evm ▶ sw ▶ module<br>urn New folder<br>Date modified | s ▶ hal ▶ board  | <b>Is ▶</b><br>Size |

Figure 8. Copied DRV8305-Q1EVM Hal Board Files

 Add the solutions board files for the DRV8305-Q1EVM to the MotorWare installation. These are located at motorware\_additions\_drv8305-q1evm\sw\solutions\instaspin\_foc\boards\. Copy the drv8305-q1evm\_revA folder into the corresponding folder in the MotorWare repository.

| nclude in libi                                              | ary      Share with      Burn New                                                               | folder                                                           |                        |      |
|-------------------------------------------------------------|-------------------------------------------------------------------------------------------------|------------------------------------------------------------------|------------------------|------|
|                                                             | Name                                                                                            | Date modified                                                    | Туре                   | Size |
|                                                             | boostxldrv8301_revB                                                                             | 3/15/2016 1:29 PM                                                | File folder            |      |
| 5                                                           | 🌗 boostxldrv8305_revA                                                                           | 3/15/2016 1:29 PM                                                | File folder            |      |
|                                                             | 퉬 drv8301kit_revD                                                                               | 3/15/2016 1:29 PM                                                | File folder            |      |
|                                                             | 🍌 drv8312kit_revD                                                                               | 3/15/2016 1:29 PM                                                | File folder            |      |
|                                                             | hvkit_rev1p1                                                                                    | 3/15/2016 1:29 PM                                                | File folder            |      |
|                                                             |                                                                                                 |                                                                  |                        |      |
| ► motorw<br>Tools H                                         | are > motorware_additions_drv8305-q1evm<br>elp                                                  | ▶ sw ▶ solutions ▶ instaspin_                                    | foc ► boards ►         |      |
| ▶ motorw<br>Tools H<br>Open                                 | are ▶ motorware_additions_drv8305-q1evm<br>elp<br>Include in library ▼ Share with ▼ B           | ▶ sw ▶ solutions ▶ instaspin_<br>urn New folder                  | foc → boards →         |      |
| <ul> <li>▶ motorw</li> <li>Tools H</li> <li>Open</li> </ul> | are ▶ motorware_additions_drv8305-q1evm<br>elp<br>Include in library ▼ Share with ▼ B<br>Name ^ | ▶ sw ▶ solutions ▶ instaspin_<br>urn New folder<br>Date modified | foc ► boards ►<br>Type | Size |

Figure 9. DRV8305-Q1EVM Solutions Board Files

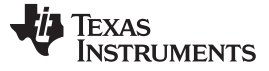

| open :                                           | include in library   Share with  B                                                        | urn New folder                                                                                       |                |      |
|--------------------------------------------------|-------------------------------------------------------------------------------------------|----------------------------------------------------------------------------------------------------|----------------|------|
|                                                  | Name                                                                                      | Date modified                                                                                        | Туре           | Size |
|                                                  | boostxldrv8301_revB                                                                       | 3/15/2016 1:29 PM                                                                                    | File folder    |      |
| es                                               | 퉬 boostxldrv8305_revA                                                                     | 3/15/2016 1:29 PM                                                                                    | File folder    |      |
|                                                  | 퉬 drv8301kit_revD                                                                         | 3/15/2016 1:29 PM                                                                                    | File folder    |      |
|                                                  | 🍌 drv8305-q1evm_revA                                                                      | 3/15/2016 3:40 PM                                                                                    | File folder    |      |
|                                                  | 🍌 drv8312kit_revD                                                                         | 3/15/2016 1:29 PM                                                                                    | File folder    |      |
|                                                  | 퉬 hvkit_rev1p1                                                                            | 3/15/2016 1:29 PM                                                                                    | File folder    |      |
|                                                  |                                                                                           |                                                                                                    |                |      |
| <ul> <li>motorwar</li> <li>Tools Hell</li> </ul> | <ul> <li>motorware_additions_drv8305-q1evm</li> </ul>                                     | sw ▶ solutions ▶ instaspin_                                                                          | foc ▶ boards ▶ |      |
| ▶ motorwar<br>Tools Hel                          | e > motorware_additions_drv8305-q1evm                                                     | Sw ➤ solutions ➤ instaspin_                                                                          | foc → boards → |      |
| ▶ motorwar<br>Tools Hel<br>Open In               | e ▶ motorware_additions_drv8305-q1evm<br>p<br>nclude in library ▼ Share with ▼ Br         | SW ► solutions ► instaspin_<br>urn New folder                                                        | foc → boards → |      |
| ▶ motorwar<br>Tools Hel<br>JOpen In              | e > motorware_additions_drv8305-q1evm<br>p<br>nclude in library 	 Share with 	 Bu<br>Name | <ul> <li>sw &gt; solutions &gt; instaspin_</li> <li>urn New folder</li> <li>Date modified</li> </ul> | foc > boards > | Size |

Figure 10. Copied DRV8305-Q1EVM Solutions Board Files

7. Verify the addition of the drv8305-q1evm\_revA to MotorWare by compiling and loading one of the lab projects in the Code Composer Studio development tool. Import the new CCS projects. Projects are found at motorware\motorware\_x\_xx\_xx\sw\solutions\instaspin\_foc\boards\drv8305-q1evm\_revA\f28x\f2802xF\projects. Ensure that Copy projects into workspace is not selected (MotorWare has relative pathing) and copy all lab projects you wish to evaluate. You can find more information about the individual labs and working in Code Composer Studio at motorware\_x\_xx\_xx\docs\labs.

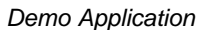

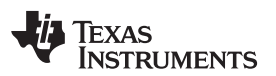

|                                               | bry: C:\ti\motorware\motorware_1_01_00_10\sw\s                                                      | Browse     |
|-----------------------------------------------|----------------------------------------------------------------------------------------------------|------------|
| Select archive file:                          |                                                                                                    | Browse     |
| Discovered projects:                          |                                                                                                    |            |
| 🔽 📁 proj_lab01                                | [C:\ti\motorware\motorware_1_01_00_16\sw\solutic                                                    | Select Al  |
|                                               | [C:\ti\motorware\motorware_1_01_00_16\sw\solut<br>[C:\ti\motorware\motorware] 1 01 00 16\sw\solut   | Deselect A |
| v i proj_lab02c                               | [C:\ti\motorware\motorware_1_01_00_16\sw\soluti     [C:\ti\motorware\motorware_1_01_00_16\sw\soluti | Refresh    |
| V proj_lab03b                                 | [C:\ti\motorware\motorware_1_01_00_16\sw\solutic:\ti\motorware\motorware 1 01 00 16\sw\solutic      |            |
| V D proj_lab05a                               | [C:\ti\motorware\motorware_1_01_00_16\sw\soluti                                                     |            |
| 🔽 📋 proj_lab05b                               | [C:\ti\motorware\motorware_1_01_00_16\sw\solut                                                      |            |
| 🔽 📋 proj_lab07                                | [C:\ti\motorware\motorware_1_01_00_16\sw\solution                                                   |            |
| 🔽 📋 proj_lab09                                | [C:\ti\motorware\motorware_1_01_00_16\sw\solution                                                   |            |
| 🔽 🔲 proj_lab10a                               | [C:\ti\motorware\motorware_1_01_00_16\sw\soluti                                                     |            |
| V D proj_lab11                                | [C:\ti\motorware\motorware_1_01_00_16\sw\solutic                                                    |            |
| V D proj_labila                               | [C:\ti\motorware\motorware_1_01_00_16\sw\soluti                                                     |            |
|                                               | C:\ti\motorware\motorware_1_01_00_10\sw\solut                                                       |            |
|                                               |                                                                                                    |            |
| <                                             | 4                                                                                                   |            |
| < <u> </u>                                    | 4                                                                                                   |            |
| Automatically import                          | rt referenced projects found in same search-directory                                               | /          |
| Automatically impor     Copy projects into w  | treferenced projects found in same search-directory vorkspace                                       | /          |
| Automatically import     Copy projects into w | ▶<br>rt referenced projects found in same search-directory<br>vorkspace                             | (          |

Figure 11. CCS Import

- To verify the directory setup, compile and load proj\_lab01. This is a simple hello world project. Ensure the DRV8305-Q1EVM has power applied. Assuming a successful compile and load to the DRV8305-Q1EVM, the STATUS LED D8 will begin to flash.
- 9. This completes the MotorWare setup, for further information on MotorWare, InstaSPIN-FOC, and the various labs please refer to the documentation inside of the MotorWare repository.

### 2.3 InstaSPIN Universal GUI

In addition to interfacing to the InstaSPIN-FOC variables directly through Code Composer Studio, a GUI is provided that can instrument the variables visually. The InstaSPIN Universal GUI instruments the existing variables in any MotorWare InstaSPIN-FOC project, meaning you can recompile the .out to add your own settings and other system code. The InstaSPIN Universal GUI also loads the firmware binary (.out) directly to the DRV8305-Q1EVM before launching the application.

This section outlines setting up the GUI (these instructions are also inside the GUI Read Me tab, once launched).

- 1. Download the latest InstaSPIN Universal GUI available in the software folder http://www.ti.com/tool/instaspinuniversalgui.
- Since the GUI requires the firmware binary (.file) file, first compile the appropriate lab project in Code Composer Studio. The typical first lab is Lab02b. Lab02b focuses on identifying the parameters of the BLDC motor and then running a basic speed loop to control the motor.

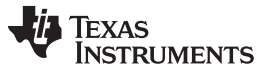

3. In Code Composer Studio, compile the lab project you wish to work with. After a successful compile, the binary (.out) file is found in the *Binaries* drop-down menu.

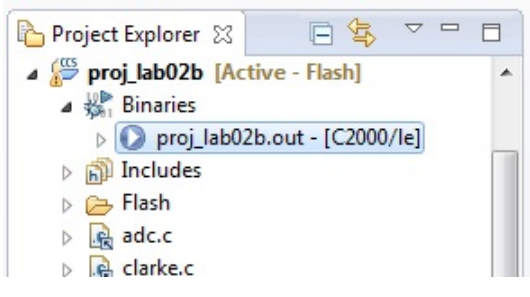

Figure 12. Binary (.out) File Location

4. Copy this file into the InstaSPIN Universal GUI folder for the F2802x\_F device. The path is typically INSTALLDIRECTORY\guicomposer\webapps\InstaSPIN\_F2802xF\_UNIVERSAL\.

| New folder              |                    |                    |        |
|-------------------------|--------------------|--------------------|--------|
| lame                    | Date modified      | Туре               | Size   |
| settings                | 2/29/2016 2:24 PM  | File folder        |        |
| 🔓 Images                | 2/29/2016 2:24 PM  | File folder        |        |
| 🖌 .appsettings          | 1/9/2015 4:01 PM   | APPSETTINGS File   | 1 K    |
| app.css                 | 10/3/2013 2:00 PM  | Cascading Style S  | 2 K    |
| 👂 app.html              | 7/15/2015 4:02 PM  | Chrome HTML Do     | 132 K  |
| app.js                  | 7/15/2015 4:01 PM  | JS File            | 8 K    |
| 🖬 app.json              | 7/21/2015 11:01 AM | JSON File          | 74 K   |
| appInitScript.js        | 10/11/2012 1:02 PM | JS File            | 1 K    |
| 👂 index.html            | 10/3/2013 2:00 PM  | Chrome HTML Do     | 1 K    |
| InstaSPIN_UNIVERSAL.exe | 10/3/2013 2:00 PM  | Application        | 80 KI  |
| InstaSPIN_UNIVERSAL.ini | 10/3/2013 2:00 PM  | Configuration sett | 1 K    |
| proj_lab02b.out         | 3/15/2016 4:59 PM  | OUT File           | 393 KI |
| 📄 readme.txt            | 5/28/2014 10:02 AM | Text Document      | 1 K    |

Figure 13. Place Binary (.out) File With GUI

5. Rename the binary (.out) file to appProgram.out. The GUI searches for this filename.

| OSDisk (C:) + ti + guicomposer_c2k + weba | apps  InstaSPIN_F2802xF_UN | IVERSAL 🕨          | <b>-</b> <i>4</i> <del>9</del> |
|-------------------------------------------|----------------------------|--------------------|--------------------------------|
| łelp                                      |                            |                    |                                |
| Burn New folder                           |                            |                    | 1                              |
| Name                                      | Date modified              | Туре               | Size                           |
| J. settings                               | 2/29/2016 2:24 PM          | File folder        |                                |
| 🌗 Images                                  | 2/29/2016 2:24 PM          | File folder        |                                |
| appsettings                               | 1/9/2015 4:01 PM           | APPSETTINGS File   | 1 KB                           |
| app.css                                   | 10/3/2013 2:00 PM          | Cascading Style S  | 2 KB                           |
| o app.html                                | 7/15/2015 4:02 PM          | Chrome HTML Do     | 132 KB                         |
| 📄 app.js                                  | 7/15/2015 4:01 PM          | JS File            | 8 KB                           |
| 📓 app.json                                | 7/21/2015 11:01 AM         | JSON File          | 74 KB                          |
| appInitScript.js                          | 10/11/2012 1:02 PM         | JS File            | 1 KB                           |
| appProgram.out                            | 3/15/2016 4:59 PM          | OUT File           | 393 KB                         |
| index.html                                | 10/3/2013 2:00 PM          | Chrome HTML Do     | 1 KB                           |
| InstaSPIN_UNIVERSAL.exe                   | 10/3/2013 2:00 PM          | Application        | 80 KB                          |
| InstaSPIN_UNIVERSAL.ini                   | 10/3/2013 2:00 PM          | Configuration sett | 1 KB                           |
| readme.txt                                | 5/28/2014 10:02 AM         | Text Document      | 1 KB                           |

Figure 14. Rename Binary (.out) File

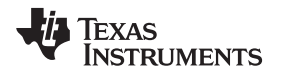

6. Launch the GUI through the InstaSPIN\_UNIVERSAL.exe file. The GUI first programs the DRV8305-Q1EVM and then loads the application. Ensure that the debugger connection in Code Composer Studio is closed so that the interface is free for the GUI. If you encounter an issue when loading the GUI, power down the EVM and remove the USB cable. Reconnect and try again.

| Device:                                                                                                    | TMS320F28027                                                                                                    |
|----------------------------------------------------------------------------------------------------|----------------------------------------------------------------------------------------------------|
| Connections:                                                                                                    | Texas Instruments XDS100v2 USB Debug Probe - Initialize Target                                                                                                    |
| Restarting Program<br>Initializing target : Connecting target:<br>Loading program:<br>Enabling Realtime<br>Running Program. | Model<br>:\t\iguicomposer_c2k\eclipse\workspace\.metadata\.plugins\com.ti.binding.program\appConfig.ccxml<br>Texas Instruments XDS100v2 USB Debug Probe/C28xx<br>:\t\iguicomposer_c2k\webapps\InstaSPIN_F2802xF_UNIVERSAL\appProgram.out |

### Figure 15. Launch GUI

7. To begin the motor identification process in Lab2b, select *Enable System* and then *Run*. The motor begins to walk through a series of steps to identify the different parameters.

| Read Me FOC      | DRV8301 SPI | ORV8305 SPI |
|------------------|-------------|-------------|
| InstaSPI         | N-FOC M     | otorWa      |
| Enable System    | RsRecalc    | Auto        |
| user.h Params    | OffsetCalc  |             |
| Run              | ForceAngle  | Powe        |
| Motor Identified | )           |             |

### Figure 16. Enable Motor Identification

8. After a successful identification, select *Run* again and the motor begins to run with a basic speed loop to the speed and acceleration that are specified.

| Read Me     | FOC              | DRV8301 SPI | DRV8 |
|-------------|------------------|-------------|------|
| Insta       | SPIN             | I-FOC N     | 1ot  |
| Enable      | System           | RsRecalc    |      |
| user.h      | Params           | OffsetCalc  |      |
| Run         |                  | ForceAngle  |      |
| Motor I     | dentified        |             |      |
|             |                  |             |      |
| Speed_Ref   | _RPM 100         | 00          | Tor  |
| Max_Accel_I | RPM/s 20         | )           | C    |
| Traj_Ref    | RPM 10           | 00          | I    |
| Speed_Est   | _RPM 10          | 00          | I    |
| Speed_Error | _RPM 0           | 2.3841 %    | Ma   |
| Sp          | d_Kp 0.0         | 0           |      |
| S           | od_Ki <b>0.0</b> | 10          |      |

Figure 17. Enable Motor

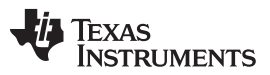

Demo Application

www.ti.com

 Any time after *Enable System* is selected, you can interface to the DRV8305 SPI registers through the InstaSPIN Universal GUI. The registers do not automatically update and must be read or written to in order to update the DRV8305 and register page.

|                       | DRV8305 han | dware     |           |           |           |           |             |          |            |           |             |
|-----------------------|-------------|-----------|-----------|-----------|-----------|-----------|-------------|----------|------------|-----------|-------------|
|                       | 10          | 9         | 8         | 7         | 6         | 5         | 4           | З        | 2          | 1         | 0           |
|                       | FAULT       | RSVD      | TEMP_FLG4 | PVDD_UVFL | PVDD_OVFL | VDS_STAT  | VCPH_UVFL   | TEMP_FLG | TEMP_FLG2  | TEMP_FLG3 | OTW         |
| Status Register 0x01  | 0           |           | 0         | 0         | 0         | 0         | 0           | 0        | 0          | 0         | 0           |
|                       | FETHA_VDS   | FETLA_VDS | FETBH_VDS | FETLB_VDS | FETHC_VDS | FETLC_VDS | RSVD        | RSVD     | SNS_C_OCP  | SNS_B_OCP | SNS_A_OCP   |
| Status Register 0x02  | 0           | 0         | 0         | 0         | 0         | 0         |             |          | 0          | 0         | 0           |
|                       | PVDD_UVLO2  | WD_FAULT  | OTS       | RSVD      | VREG_UV   | AVDD_UVLO | VCP_L_UVLO  | 2 RSVD   | VCPH_UVLO2 | VCPH_OVLO | VCPH_OVLO_A |
| Status Register 0x03  | 0           | 0         | 0         |           | 0         | 0         | 0           |          | 0          | 0         | 0           |
|                       | FETHA_VGS   | FETLA_VGS | FETHB_VGS | FETLB_VGS | FETHC_VGS | FETLC_VGS | RSVD        | RSVD     | RSVD       | RSVD      | RSVD        |
| Status Register 0x04  | 0           | 0         | 0         | 0         | 0         | 0         |             |          |            |           |             |
|                       | RSVD        | TDR       | IVEN      |           | IDRIV     | EN_HS     |             |          | IDRIV      | EP_HS     |             |
| Control Register 0x05 |             | TSour_20  | 00_ns 🔻   | ISink_HS  | _0p060_A  |           | -           | ISour_H  | S_0p050_A  |           | -           |
|                       | RSVD        | TDR       | IVEP      |           | IDRIV     | EN_LS     |             |          | IDRIV      | EP_LS     |             |
| Control Register 0x06 |             | TSour_20  | 00_ns 🔻   | ISink_HS  | _0p060_A  |           | -           | ISour_H  | S_0p050_A  |           | -           |
|                       | RSVD        | COMM_OPT  | PWM_      | MODE      |           | DEAD_TIME |             | TE       | BLANK      | TV        | DS          |
| Control Register 0x07 |             | Actv 🔻    | PwmMode   | _6 🔻      | DeadTime  | _60_ns    | -           | VDSBlnk  | _2_us 🔻    | VDSDeg_4  | _us 🔻       |
|                       | FLIP_OTS    | DIS_UVLO2 | DIS_FAULT | EN_SNS_CL | AMP WD.   | DLY       | DIS_SNS_OCF | WD_EN    | SLEEP      | CLR_FLTS  | SET_VCPH_UV |
| Control Register 0x09 | 0 🔻         | 0 -       | 0 🔻       | 0 🔻       | WD_Dly_   | 20_ms 🔻   | 0 🔻         | 0 -      | 0 🔻        | 0 -       | 0 -         |
|                       | CAL_CH3     | CAL_CH2   | CAL_CH1   | CS_E      | BLANK     | GAIN      | LCS3        | GAI      | N_CS2      | GAIN      | CS1         |
| Control Register 0x0A | 0 -         | 0 -       | 0 🔻       | Blank_0p  | 00_us 🔻   | Gain3_10  | VpV 🔻       | Gain2_10 | VpV 🔻      | Gain1_10V | /pV 🔻       |
|                       | RSVD        | VREF      | _SCALING  | RSVD      | RSVD      | RSVD      | SLEEP_      | DLY      | DIS_PWRGD  | VREG_U    | LEVEL       |
| Control Register 0x0B |             | Scaling_k | _2 💌      |           |           |           | SleepDly_   | 10_us 🔻  | 0 -        | UvLevel_3 | 0 🔻         |
|                       | RSVD        | RSVD      | RSVD      |           |           | VDS_LEVEL |             |          |            | VDS_MODE  |             |
| Control Register 0x0C |             |           |           | VDS_Leve  | el1p175_V |           |             | -        | Latched_S  | hutdown   | -           |

Figure 18. DRV8305 SPI Registers

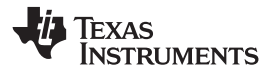

### 3 DRV8305-Q1EVM

All of the hardware source files are found at the DRV8305-Q1EVM tool folder <u>http://www.ti.com/tool/drv8305-q1evm</u> in the download file for the **DRV8305-Q1EVM Hardware Files**.

### 3.1 DRV8305-Q1EVM Schematics

Figure 19 through Figure 22 show the EVM schematics.

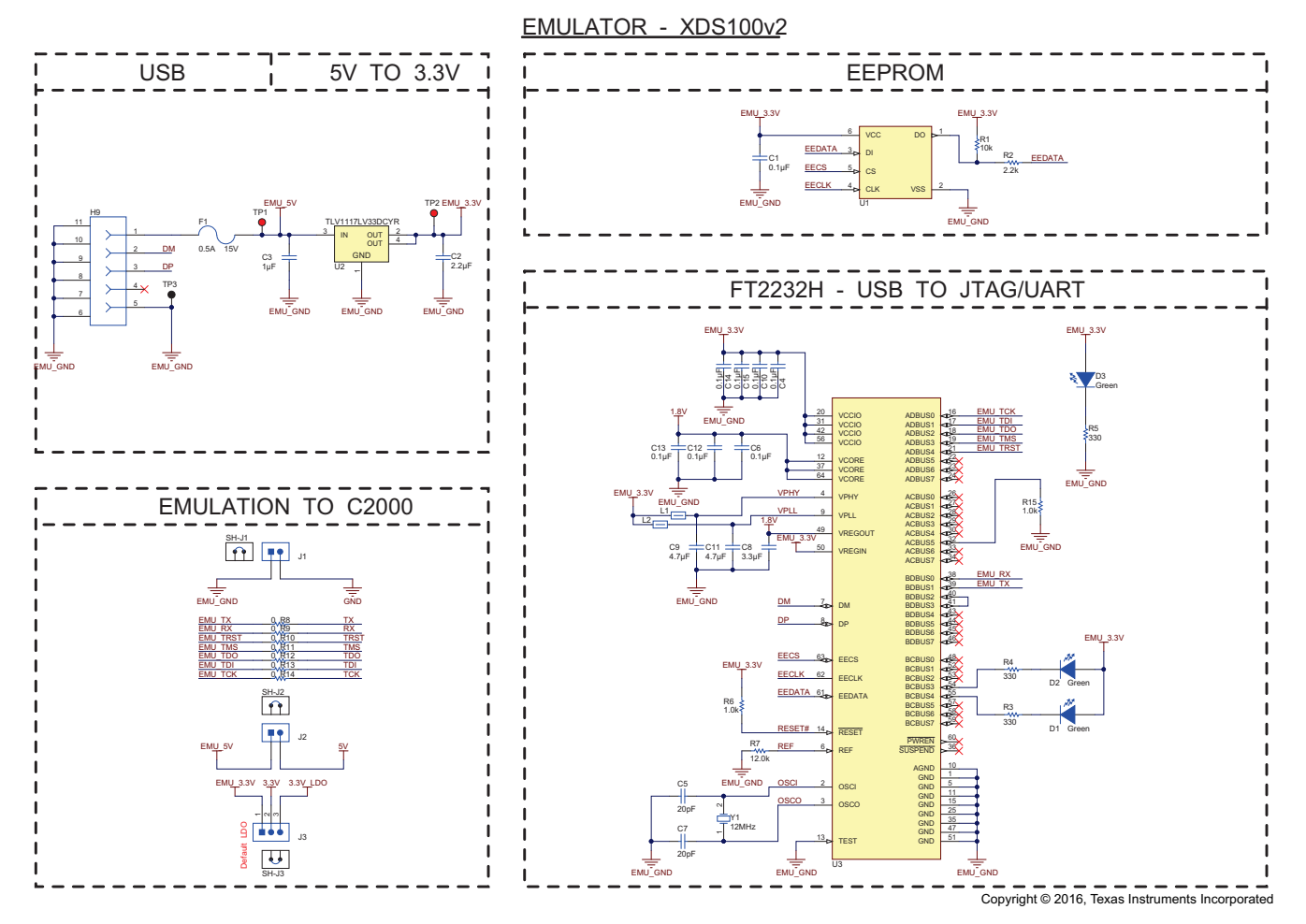

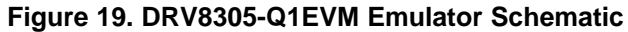

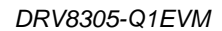

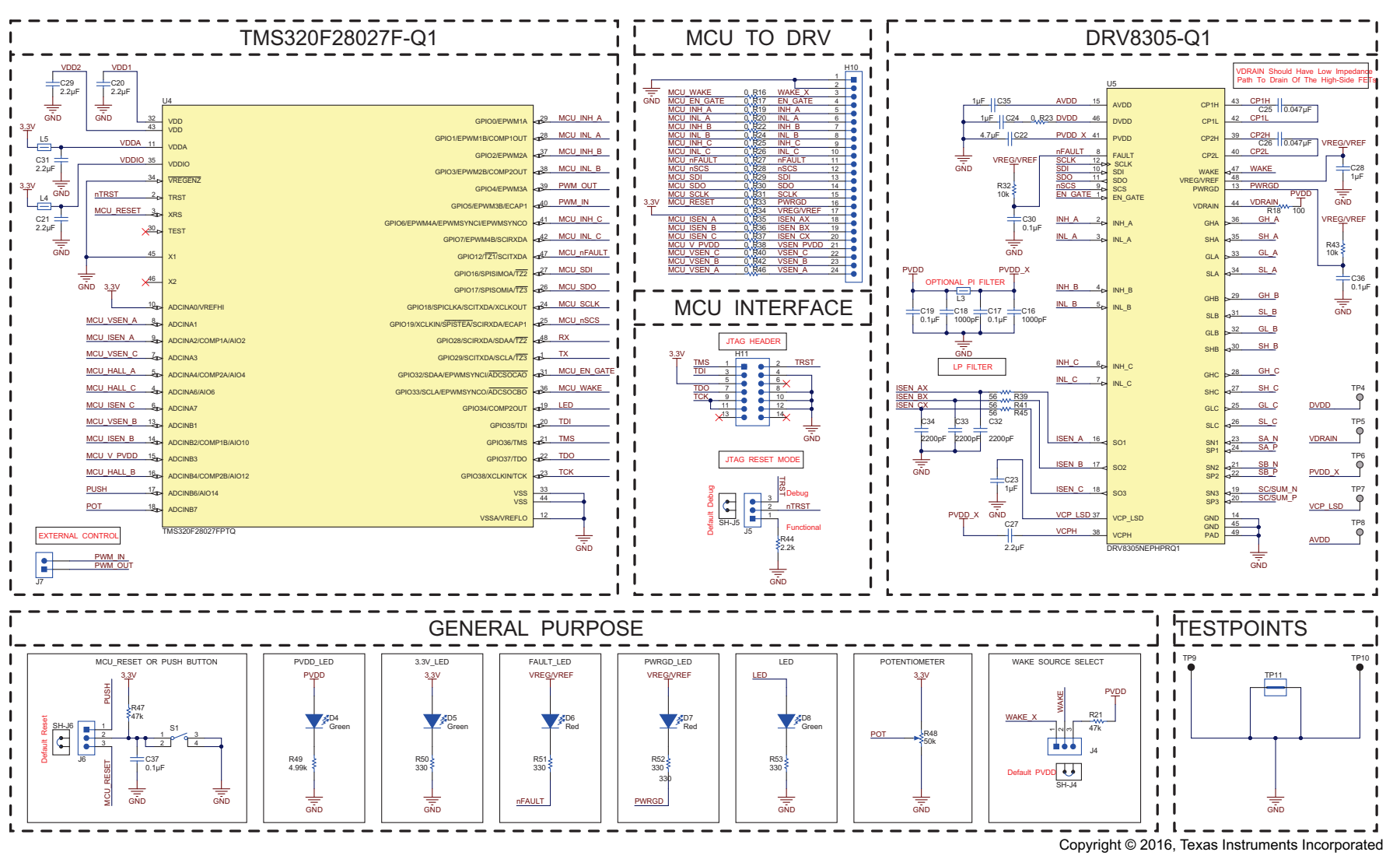

Figure 20. DRV8305-Q1EVM MCU DRV Schematic

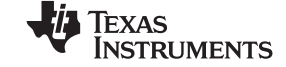

www.ti.com

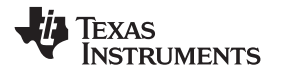

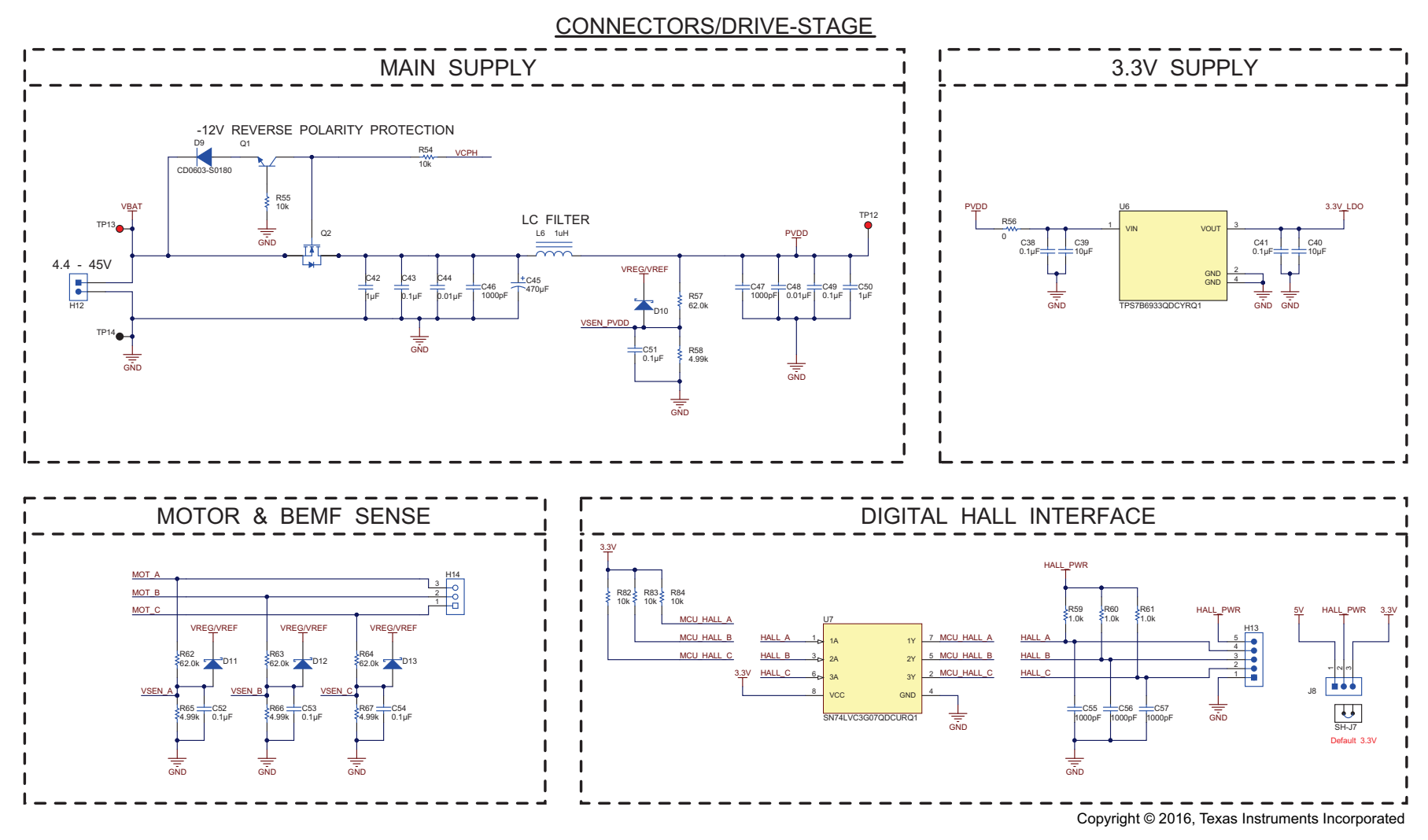

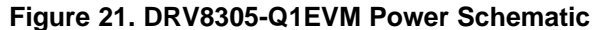

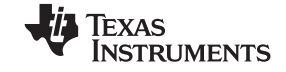

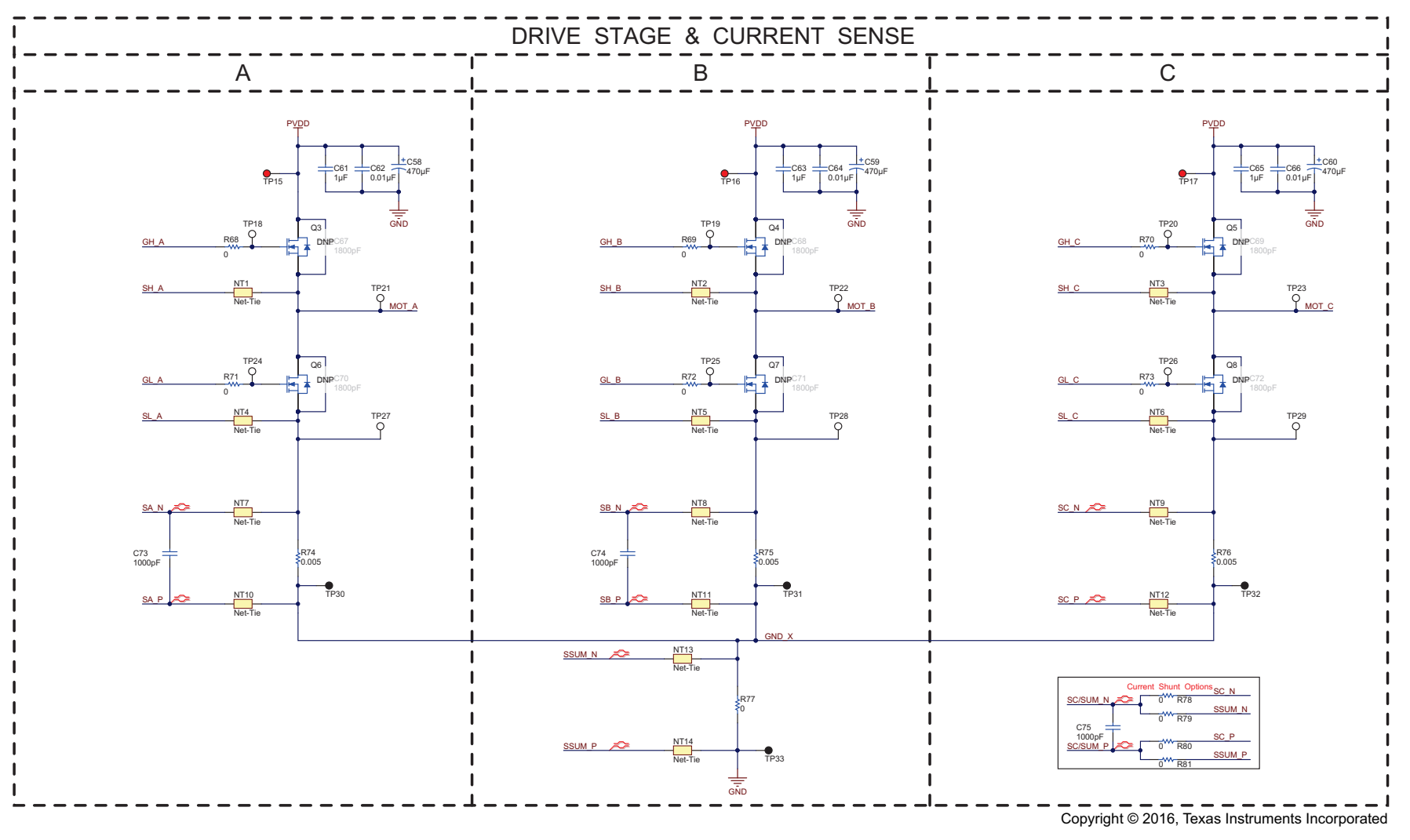

Figure 22. DRV8305-Q1EVM Bridges Schematic

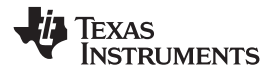

# 3.2 DRV8305-Q1EVM Bill of Materials

Figure 22 lists the EVM bill of materials.

# Table 1. DRV8305-Q1EVM Bill of Materials

| Designator                                            | Qty | Value   | Description                                               | Package Reference           | Part Number        | Manufacturer                   | Alternate Part<br>Number | Alternate<br>Manufacturer |
|-------------------------------------------------------|-----|---------|-----------------------------------------------------------|-----------------------------|--------------------|--------------------------------|--------------------------|---------------------------|
| !PCB1                                                 | 1   |         | Printed Circuit Board                                     |                             | MDBU014            | Any                            |                          |                           |
| C1, C4, C6, C10, C12, C13,<br>C14, C15, C30, C36, C37 | 11  | 0.1uF   | CAP, CERM, 0.1 μF, 10 V, ±10%, X7R, 0603                  | 0603                        | C0603C104K8RACTU   | Kemet                          |                          |                           |
| C2, C20, C21, C29, C31                                | 5   | 2.2uF   | CAP, CERM, 2.2 µF, 10 V, ±10%, X7R, 0603                  | 0603                        | GRM188R71A225KE15D | Murata                         |                          |                           |
| C3, C23, C24, C28, C35                                | 5   | 1uF     | CAP, CERM, 1 µF, 16 V, ±10%, X7R, 0603                    | 0603                        | C1608X7R1C105K     | TDK                            |                          |                           |
| C5, C7                                                | 2   | 20pF    | CAP, CERM, 20 pF, 50 V, ±5%, C0G/NP0, 0603                | 0603                        | GRM1885C1H200JA01D | Murata                         |                          |                           |
| C8                                                    | 1   | 3.3uF   | CAP, CERM, 3.3 µF, 10 V, ±10%, X7R, 0805                  | 0805                        | GRM21BR71A335KA99L | Murata                         |                          |                           |
| C9, C11                                               | 2   | 4.7uF   | CAP, CERM, 4.7 µF, 10 V, ±10%, X7R, 0805                  | 0805                        | GRM21BR71A475KA73L | Murata                         |                          |                           |
| C16, C18, C46, C47                                    | 4   | 1000pF  | CAP, CERM, 1000 pF, 50 V, ±10%, X7R, 0603                 | 0603                        | C1608X7R1H102K     | TDK                            |                          |                           |
| C17, C19, C38, C41, C43,<br>C49                       | 6   | 0.1uF   | CAP, CERM, 0.1 µF, 50 V, ±10%, X7R, 0603                  | 0603                        | C1608X7R1H104K     | TDK                            |                          |                           |
| C22                                                   | 1   | 4.7uF   | CAP, CERM, 4.7 µF, 50 V, ±10%, X7R, 1206                  | 1206                        | GRM31CR71H475KA12L | Murata                         |                          |                           |
| C25                                                   | 1   | 0.047uF | CAP, CERM, 0.047 µF, 50 V, ±10%, X7R, 0603                | 0603                        | C1608X7R1H473K     | TDK                            |                          |                           |
| C26                                                   | 1   | 0.047uF | CAP, CERM, 0.047 µF, 100 V, ±10%, X7R, 0603               | 0603                        | C0603C473K1RACTU   | Kemet                          |                          |                           |
| C27                                                   | 1   | 2.2uF   | CAP, CERM, 2.2 µF, 100 V, ±10%, X7R, 1210                 | 1210                        | GRM32ER72A225KA35L | Murata                         |                          |                           |
| C32, C33, C34                                         | 3   | 2200pF  | CAP, CERM, 2200 pF, 16 V, ±10%, X7R, 0603                 | 0603                        | GRM188R71C222KA01D | Murata                         |                          |                           |
| C39, C40                                              | 2   | 10uF    | CAP, CERM, 10 µF, 50 V, ±10%, X7R, 1210                   | 1210                        | GRM32ER71H106KA12L | Murata                         |                          |                           |
| C42, C50, C61, C63, C65                               | 5   | 1uF     | CAP, CERM, 1 µF, 50 V, ±10%, X7R, 0805                    | 0805                        | GRM21BR71H105KA12L | Murata                         |                          |                           |
| C44, C48                                              | 2   | 0.01uF  | CAP, CERM, 0.01 µF, 50 V, ±10%, X7R, 0603                 | 0603                        | C1608X7R1H103K     | TDK                            |                          |                           |
| C45, C58, C59, C60                                    | 4   | 470uF   | CAP, AL, 470 μF, 50 V, ±20%, TH                           | 10x20                       | ECA-1HM471         | Panasonic                      |                          |                           |
| C51, C52, C53, C54                                    | 4   | 0.1uF   | CAP, CERM, 0.1 µF, 16 V, ±5%, X7R, 0603                   | 0603                        | C0603C104J4RACTU   | Kemet                          |                          |                           |
| C55, C56, C57, C73, C74,<br>C75                       | 6   | 1000pF  | CAP, CERM, 1000 pF, 16 V, ±10%, X7R, 0603                 | 0603                        | GRM188R71C102KA01D | Murata                         |                          |                           |
| C62, C64, C66                                         | 3   | 0.01uF  | CAP, CERM, 0.01 µF, 50 V, ±10%, X8R, 0603                 | 0603                        | C1608X8R1H103K     | TDK                            |                          |                           |
| D1, D2, D3, D4, D5, D8                                | 6   | Green   | LED, Green, SMD                                           | LED_0805                    | LTST-C171GKT       | Lite-On                        |                          |                           |
| D6, D7                                                | 2   | Red     | LED, Red, SMD                                             | LED_0805                    | LTST-C170KRKT      | Lite-On                        |                          |                           |
| D9                                                    | 1   | 90V     | Diode, Switching, 90 V, 0.1 A, 0603 Diode                 | 0603 Diode                  | CD0603-S0180       | Bourns                         |                          |                           |
| D10, D11, D12, D13                                    | 4   | 35V     | Diode, Schottky, 35 V, 0.1 A, 0603 Diode                  | 0603 Diode                  | CD0603-B0130L      | Bourns                         |                          |                           |
| F1                                                    | 1   |         | PTC RESET 15V .500A SMD 1206                              | 1206                        | 1206L050/15YR      | Littelfuse                     |                          |                           |
| H1, H2, H5, H6                                        | 4   |         | Standoff, Hex, 0.5"L #4-40 Nylon                          | Standoff                    | 1902C              | Keystone                       |                          |                           |
| H3, H4, H7, H8                                        | 4   |         | Machine Screw, Round, #4-40 x 1/4, Nylon, Philips panhead | Screw                       | NY PMS 440 0025 PH | B&F Fastener Supply            |                          |                           |
| H9                                                    | 1   |         | Connector, micro USB Type B, Receptacle, R/A, SMD         | Micro USB-B receptacle      | ZX62-B-5PA(11)     | Hirose Electric Co. Ltd.       |                          |                           |
| H10                                                   | 1   |         | Header, 2.54mm, 24x1, Gold, TH                            | Header, 2.54mm, 24x1,<br>TH | PEC24SAAN          | Sullins Connector<br>Solutions |                          |                           |
| H11                                                   | 1   |         | Header, 100mil, 7x2, Gold, TH                             | 7x2 Header                  | TSW-107-07-G-D     | Samtec                         |                          |                           |
| H12                                                   | 1   |         | Terminal Block, 30A, 9.52mm (.375) Pitch, 2-Pos, TH       | 19.62x21.5x12.5mm           | OSTT7022150        | On-Shore Technology            |                          |                           |
| H13                                                   | 1   |         | Header, 2.54mm, 5x1, Tin, TH                              | Header, 2.54mm, 5x1, TH     | PEC05SAAN          | Sullins Connector<br>Solutions |                          |                           |

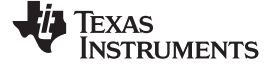

# Table 1. DRV8305-Q1EVM Bill of Materials (continued)

| Designator                                                                                                    | Qty | Value   | Description                                                              | Package Reference                  | Part Number        | Manufacturer                   | Alternate Part<br>Number | Alternate<br>Manufacturer |
|----------------------------------------------------------------------------------------------------|-----|---------|--------------------------------------------------------------------------|------------------------------------|--------------------|--------------------------------|--------------------------|---------------------------|
| H14                                                                                                    | 1   |         | Terminal Block, 3x1, 9.52mm, TH                                          | Terminal Block, 3x1,<br>9.52mm, TH | OSTT7032150        | On-Shore Technology            |                          |                           |
| J1, J2, J7                                                                                                    | 3   |         | Header, 100mil, 2x1, Tin, TH                                             | Header, 2 PIN, 100mil,<br>Tin      | PEC02SAAN          | Sullins Connector<br>Solutions |                          |                           |
| J3, J4, J5, J6, J8                                                                                                    | 5   |         | Header, 100mil, 3x1, Tin, TH                                             | Header, 3 PIN, 100mil,<br>Tin      | PEC03SAAN          | Sullins Connector<br>Solutions |                          |                           |
| L1, L2, L3, L4, L5                                                                                                    | 5   | 330 ohm | FERRITE CHIP 330 OHM 1200MA 0603                                         | 0603                               | BLM18PG331SH1D     | Murata                         |                          |                           |
| L6                                                                                                    | 1   | 1uH     | Inductor, Powdered Iron, 1 µH, 29 A, 0.0025 ohm, SMD                     | 13.9x5.9x13.5mm                    | SRP1250-1R0M       | Bourns                         |                          |                           |
| LBL1                                                                                                    | 1   |         | Thermal Transfer Printable Labels, 0.650" W x 0.200" H - 10,000 per roll | PCB Label 0.650"H x<br>0.200"W     | THT-14-423-10      | Brady                          |                          |                           |
| Q1                                                                                                    | 1   | 65 V    | Transistor, NPN, 65 V, 0.1 A, SOT-23                                     | SOT-23                             | BC846BLT1G         | ON Semiconductor               |                          |                           |
| Q2, Q3, Q4, Q5, Q6, Q7, Q8                                                                                                    | 7   | 60V     | MOSFET, N-CH, 60 V, 28 A, SON 5x6mm                                      | SON 5x6mm                          | CSD18540Q5B        | Texas Instruments              |                          | None                      |
| R1, R32, R43, R54, R55,<br>R82, R83, R84                                                                                                    | 8   | 10k     | RES, 10 k, 5%, 0.1 W, 0603                                               | 0603                               | CRCW060310K0JNEA   | Vishay-Dale                    |                          |                           |
| R2, R44                                                                                                    | 2   | 2.2k    | RES, 2.2 k, 5%, 0.1 W, 0603                                              | 0603                               | CRCW06032K20JNEA   | Vishay-Dale                    |                          |                           |
| R3, R4, R5, R50, R51, R52,<br>R53                                                                                                    | 7   | 330     | RES, 330, 5%, 0.1 W, 0603                                                | 0603                               | CRCW0603330RJNEA   | Vishay-Dale                    |                          |                           |
| R6, R15, R59, R60, R61                                                                                                    | 5   | 1.0k    | RES, 1.0 k, 5%, 0.1 W, 0603                                              | 0603                               | CRCW06031K00JNEA   | Vishay-Dale                    |                          |                           |
| R7                                                                                                    | 1   | 12.0k   | RES, 12.0 k, 1%, 0.1 W, 0603                                             | 0603                               | RC0603FR-0712KL    | Yageo America                  |                          |                           |
| R8, R9, R10, R11, R12,<br>R13, R14, R16, R17, R19,<br>R20, R22, R23, R24, R25,<br>R26, R27, R28, R29, R30,<br>R31, R33, R34, R35, R36,<br>R37, R38, R40, R42, R46,<br>R56, R68, R69, R70, R71,<br>R72, R73, R78, R79, R80,<br>R81 | 41  | 0       | RES, 0, 5%, 0.1 W, 0603                                                  | 0603                               | CRCW06030000Z0EA   | Vishay-Dale                    |                          |                           |
| R18                                                                                                    | 1   | 100     | RES, 100, 5%, 0.1 W, 0603                                                | 0603                               | CRCW0603100RJNEA   | Vishay-Dale                    |                          |                           |
| R21, R47                                                                                                    | 2   | 47k     | RES, 47 k, 5%, 0.1 W, 0603                                               | 0603                               | CRCW060347K0JNEA   | Vishay-Dale                    |                          |                           |
| R39, R41, R45                                                                                                    | 3   | 56      | RES, 56, 5%, 0.1 W, 0603                                                 | 0603                               | CRCW060356R0JNEA   | Vishay-Dale                    |                          |                           |
| R48                                                                                                    | 1   | 50k     | Trimming Potentiometer, 50K, 0.5W, TH                                    | 9.53x8.89mm                        | 3352T-1-503LF      | Bourns                         |                          |                           |
| R49, R58, R65, R66, R67                                                                                                    | 5   | 4.99k   | RES, 4.99 k, 1%, 0.1 W, 0603                                             | 0603                               | CRCW06034K99FKEA   | Vishay-Dale                    |                          |                           |
| R57, R62, R63, R64                                                                                                    | 4   | 62.0k   | RES, 62.0 k, 1%, 0.1 W, 0603                                             | 0603                               | RC0603FR-0762KL    | Yageo America                  |                          |                           |
| R74, R75, R76                                                                                                    | 3   | 0.005   | RES SMD 0.005 OHM 1% 3W 2512                                             | 2512                               | LRMAP2512-R005FT4  | TT Electronics/Welwyn          |                          |                           |
| R77                                                                                                    | 1   | 0       | RES, 0, 5%, 1.5 W, AEC-Q200 Grade 0, 2512                                | 2512                               | CRCW25120000Z0EGHP | Vishay-Dale                    |                          |                           |
| S1                                                                                                    | 1   |         | Switch, Tactile, SPST-NO, 0.05A, 12V, SMT                                | SW, SPST 6x6 mm                    | 4-1437565-1        | TE Connectivity                |                          |                           |
| SH-J1, SH-J2, SH-J3, SH-<br>J4, SH-J5, SH-J6, SH-J7                                                                                                    | 7   | 1x2     | Shunt, 100mil, Gold plated, Black                                        | Shunt                              | 969102-0000-DA     | 3M                             | SNT-100-BK-G             | Samtec                    |
| TP1, TP2, TP15, TP16,<br>TP17                                                                                                    | 5   | Red     | Test Point, Miniature, Red, TH                                           | Red Miniature Testpoint            | 5000               | Keystone                       |                          |                           |
| TP3, TP30, TP31, TP32,<br>TP33                                                                                                    | 5   | Black   | Test Point, Miniature, Black, TH                                         | Black Miniature Testpoint          | 5001               | Keystone                       |                          |                           |
| TP9, TP10, TP14                                                                                                    | 3   | Black   | Test Point, Compact, Black, TH                                           | Black Compact Testpoint            | 5006               | Keystone                       |                          |                           |
| TP11                                                                                                    | 1   |         | 1mm Uninsulated Shorting Plug, 10.16mm spacing, TH                       | Shorting Plug, 10.16mm spacing, TH | D3082-05           | Harwin                         |                          |                           |

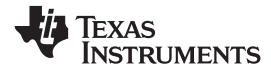

# Table 1. DRV8305-Q1EVM Bill of Materials (continued)

| Designator                                                                   | Qty    | Value      | Description                                                                                                    | Package Reference            | Part Number                     | Manufacturer      | Alternate Part<br>Number | Alternate<br>Manufacturer |
|------------------------------------------------------------------------------|--------|------------|----------------------------------------------------------------------------------------------------|------------------------------|---------------------------------|-------------------|--------------------------|---------------------------|
| TP12, TP13                                                                   | 2      | Red        | Test Point, Compact, Red, TH                                                                                                    | Red Compact Testpoint        | 5005                            | Keystone          |                          |                           |
| TP18, TP19, TP20, TP21,<br>TP22, TP23, TP24, TP25,<br>TP26, TP27, TP28, TP29 | 12     | White      | Test Point, Miniature, White, TH                                                                                                | White Miniature Testpoint    | 5002                            | Keystone          |                          |                           |
| U1                                                                           | 1      |            | 2K Microwire Compatible Serial EEPROM, SOT-23-6                                                                                 | SOT-23-6                     | 93LC56BT-I/OT                   | Microchip         |                          |                           |
| U2                                                                           | 1      |            | Single Output LDO, 1 A, Fixed 3.3 V Output, 2 to 5.5 V Input, 4-<br>pin SOT-223 (DCY), -40 to 125 degC, Green (RoHS & no Sb/Br) | DCY0004A                     | TLV1117LV33DCYR                 | Texas Instruments | Equivalent               | Texas Instruments         |
| U3                                                                           | 1      |            | Dual High Speed USB To Multipurpose UART/FIFO IC, LQFP-<br>64                                                                   | LQFP_10x10mm                 | FT2232HL-REEL                   | FTDI              |                          |                           |
| U4                                                                           | 1      |            | Piccolo Microcontroller, PT0048A                                                                                                | PT0048A                      | TMS320F28027FPTQ                | Texas Instruments | TMS320F28027FPTT         | Texas Instruments         |
| U5                                                                           | 1      |            | Three Phase Automotive Gate Driver with Three Integrated<br>Current Shunt Amplifiers and Voltage Regulator, PHP0048G            | PHP0048G                     | DRV8305NEPHPRQ1                 | Texas Instruments | DRV8305NEPHPQ1           | Texas Instruments         |
| U6                                                                           | 1      |            | High Voltage Ultra Low Iq - Low Drop Out Regulator, DCY0004A                                                                    | DCY0004A                     | TPS7B6933QDCYRQ1                | Texas Instruments |                          | Texas Instruments         |
| U7                                                                           | 1      |            | TRIPLE BUFFER/DRIVER WITH OPEN-DRAIN OUTPUTS, DCU0008A                                                                          | DCU0008A                     | SN74LVC3G07QDCURQ1              | Texas Instruments |                          | Texas Instruments         |
| Y1                                                                           | 1      |            | CRYSTAL, 12MHz, 20pF, SMD                                                                                                    | 7x2.3x4.1mm                  | ECS-120-20-3X-TR                | ECS Inc.          |                          |                           |
| C67, C68, C69, C70, C71,<br>C72                                              | 0      | 1800pF     | CAP, CERM, 1800 pF, 100 V, ±10%, X7R, 0603                                                                                      | 0603                         | GRM188R72A182KA01D              | Murata            |                          |                           |
| FID1, FID2, FID3                                                             | 0      |            | Fiducial mark. There is nothing to buy or mount.                                                                                | N/A                          | N/A                             | N/A               |                          |                           |
|                                                                              | Notes: | Unless oth | erwise noted in the Alternate PartNumber and/or Alternate Manufac                                                               | turer columns, all parts may | be substituted with equivalents |                   | 1                        |                           |

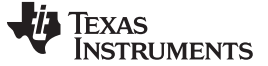

Revision History

www.ti.com

# **Revision History**

NOTE: Page numbers for previous revisions may differ from page numbers in the current version.

| Ch | nanges from Original (April) to A Revision F | 2age | Э |
|----|----------------------------------------------|------|---|
| •  | Added the hot surfaces warning               | 2    | 2 |

### STANDARD TERMS AND CONDITIONS FOR EVALUATION MODULES

- 1. Delivery: TI delivers TI evaluation boards, kits, or modules, including any accompanying demonstration software, components, or documentation (collectively, an "EVM" or "EVMs") to the User ("User") in accordance with the terms and conditions set forth herein. Acceptance of the EVM is expressly subject to the following terms and conditions.
  - 1.1 EVMs are intended solely for product or software developers for use in a research and development setting to facilitate feasibility evaluation, experimentation, or scientific analysis of TI semiconductors products. EVMs have no direct function and are not finished products. EVMs shall not be directly or indirectly assembled as a part or subassembly in any finished product. For clarification, any software or software tools provided with the EVM ("Software") shall not be subject to the terms and conditions set forth herein but rather shall be subject to the applicable terms and conditions that accompany such Software
  - 1.2 EVMs are not intended for consumer or household use. EVMs may not be sold, sublicensed, leased, rented, loaned, assigned, or otherwise distributed for commercial purposes by Users, in whole or in part, or used in any finished product or production system.
- 2 Limited Warranty and Related Remedies/Disclaimers:
  - 2.1 These terms and conditions do not apply to Software. The warranty, if any, for Software is covered in the applicable Software License Agreement.
  - 2.2 TI warrants that the TI EVM will conform to TI's published specifications for ninety (90) days after the date TI delivers such EVM to User. Notwithstanding the foregoing, TI shall not be liable for any defects that are caused by neglect, misuse or mistreatment by an entity other than TI, including improper installation or testing, or for any EVMs that have been altered or modified in any way by an entity other than TI. Moreover, TI shall not be liable for any defects that result from User's design, specifications or instructions for such EVMs. Testing and other quality control techniques are used to the extent TI deems necessary or as mandated by government requirements. TI does not test all parameters of each EVM.
  - 2.3 If any EVM fails to conform to the warranty set forth above, TI's sole liability shall be at its option to repair or replace such EVM, or credit User's account for such EVM. TI's liability under this warranty shall be limited to EVMs that are returned during the warranty period to the address designated by TI and that are determined by TI not to conform to such warranty. If TI elects to repair or replace such EVM, TI shall have a reasonable time to repair such EVM or provide replacements. Repaired EVMs shall be warranted for the remainder of the original warranty period. Replaced EVMs shall be warranted for a new full ninety (90) day warranty period.
- 3 Regulatory Notices:
  - 3.1 United States
    - 3.1.1 Notice applicable to EVMs not FCC-Approved:

This kit is designed to allow product developers to evaluate electronic components, circuitry, or software associated with the kit to determine whether to incorporate such items in a finished product and software developers to write software applications for use with the end product. This kit is not a finished product and when assembled may not be resold or otherwise marketed unless all required FCC equipment authorizations are first obtained. Operation is subject to the condition that this product not cause harmful interference to licensed radio stations and that this product accept harmful interference. Unless the assembled kit is designed to operate under part 15, part 18 or part 95 of this chapter, the operator of the kit must operate under the authority of an FCC license holder or must secure an experimental authorization under part 5 of this chapter.

3.1.2 For EVMs annotated as FCC – FEDERAL COMMUNICATIONS COMMISSION Part 15 Compliant:

### CAUTION

This device complies with part 15 of the FCC Rules. Operation is subject to the following two conditions: (1) This device may not cause harmful interference, and (2) this device must accept any interference received, including interference that may cause undesired operation.

Changes or modifications not expressly approved by the party responsible for compliance could void the user's authority to operate the equipment.

#### FCC Interference Statement for Class A EVM devices

NOTE: This equipment has been tested and found to comply with the limits for a Class A digital device, pursuant to part 15 of the FCC Rules. These limits are designed to provide reasonable protection against harmful interference when the equipment is operated in a commercial environment. This equipment generates, uses, and can radiate radio frequency energy and, if not installed and used in accordance with the instruction manual, may cause harmful interference to radio communications. Operation of this equipment in a residential area is likely to cause harmful interference in which case the user will be required to correct the interference at his own expense.

#### FCC Interference Statement for Class B EVM devices

NOTE: This equipment has been tested and found to comply with the limits for a Class B digital device, pursuant to part 15 of the FCC Rules. These limits are designed to provide reasonable protection against harmful interference in a residential installation. This equipment generates, uses and can radiate radio frequency energy and, if not installed and used in accordance with the instructions, may cause harmful interference to radio communications. However, there is no guarantee that interference will not occur in a particular installation. If this equipment does cause harmful interference to radio or television reception, which can be determined by turning the equipment off and on, the user is encouraged to try to correct the interference by one or more of the following measures:

- Reorient or relocate the receiving antenna.
- Increase the separation between the equipment and receiver.
- Connect the equipment into an outlet on a circuit different from that to which the receiver is connected.
- Consult the dealer or an experienced radio/TV technician for help.

#### 3.2 Canada

3.2.1 For EVMs issued with an Industry Canada Certificate of Conformance to RSS-210

#### **Concerning EVMs Including Radio Transmitters:**

This device complies with Industry Canada license-exempt RSS standard(s). Operation is subject to the following two conditions: (1) this device may not cause interference, and (2) this device must accept any interference, including interference that may cause undesired operation of the device.

#### Concernant les EVMs avec appareils radio:

Le présent appareil est conforme aux CNR d'Industrie Canada applicables aux appareils radio exempts de licence. L'exploitation est autorisée aux deux conditions suivantes: (1) l'appareil ne doit pas produire de brouillage, et (2) l'utilisateur de l'appareil doit accepter tout brouillage radioélectrique subi, même si le brouillage est susceptible d'en compromettre le fonctionnement.

#### **Concerning EVMs Including Detachable Antennas:**

Under Industry Canada regulations, this radio transmitter may only operate using an antenna of a type and maximum (or lesser) gain approved for the transmitter by Industry Canada. To reduce potential radio interference to other users, the antenna type and its gain should be so chosen that the equivalent isotropically radiated power (e.i.r.p.) is not more than that necessary for successful communication. This radio transmitter has been approved by Industry Canada to operate with the antenna types listed in the user guide with the maximum permissible gain and required antenna impedance for each antenna type indicated. Antenna types not included in this list, having a gain greater than the maximum gain indicated for that type, are strictly prohibited for use with this device.

#### Concernant les EVMs avec antennes détachables

Conformément à la réglementation d'Industrie Canada, le présent émetteur radio peut fonctionner avec une antenne d'un type et d'un gain maximal (ou inférieur) approuvé pour l'émetteur par Industrie Canada. Dans le but de réduire les risques de brouillage radioélectrique à l'intention des autres utilisateurs, il faut choisir le type d'antenne et son gain de sorte que la puissance isotrope rayonnée équivalente (p.i.r.e.) ne dépasse pas l'intensité nécessaire à l'établissement d'une communication satisfaisante. Le présent émetteur radio a été approuvé par Industrie Canada pour fonctionner avec les types d'antenne énumérés dans le manuel d'usage et ayant un gain admissible maximal et l'impédance requise pour chaque type d'antenne. Les types d'antenne non inclus dans cette liste, ou dont le gain est supérieur au gain maximal indiqué, sont strictement interdits pour l'exploitation de l'émetteur

#### 3.3 Japan

- 3.3.1 Notice for EVMs delivered in Japan: Please see <a href="http://www.tij.co.jp/lsds/ti\_ja/general/eStore/notice\_01.page">http://www.tij.co.jp/lsds/ti\_ja/general/eStore/notice\_01.page</a> 日本国内に 輸入される評価用キット、ボードについては、次のところをご覧ください。 http://www.tij.co.jp/lsds/ti\_ja/general/eStore/notice\_01.page
- 3.3.2 Notice for Users of EVMs Considered "Radio Frequency Products" in Japan: EVMs entering Japan may not be certified by TI as conforming to Technical Regulations of Radio Law of Japan.

If User uses EVMs in Japan, not certified to Technical Regulations of Radio Law of Japan, User is required by Radio Law of Japan to follow the instructions below with respect to EVMs:

- 1. Use EVMs in a shielded room or any other test facility as defined in the notification #173 issued by Ministry of Internal Affairs and Communications on March 28, 2006, based on Sub-section 1.1 of Article 6 of the Ministry's Rule for Enforcement of Radio Law of Japan,
- 2. Use EVMs only after User obtains the license of Test Radio Station as provided in Radio Law of Japan with respect to EVMs, or
- 3. Use of EVMs only after User obtains the Technical Regulations Conformity Certification as provided in Radio Law of Japan with respect to EVMs. Also, do not transfer EVMs, unless User gives the same notice above to the transferee. Please note that if User does not follow the instructions above, User will be subject to penalties of Radio Law of Japan.

【無線電波を送信する製品の開発キットをお使いになる際の注意事項】開発キットの中には技術基準適合証明を受けて いないものがあります。 技術適合証明を受けていないもののご使用に際しては、電波法遵守のため、以下のいずれかの 措置を取っていただく必要がありますのでご注意ください。

- 1. 電波法施行規則第6条第1項第1号に基づく平成18年3月28日総務省告示第173号で定められた電波暗室等の試験設備でご使用 いただく。
- 2. 実験局の免許を取得後ご使用いただく。
- 3. 技術基準適合証明を取得後ご使用いただく。
- なお、本製品は、上記の「ご使用にあたっての注意」を譲渡先、移転先に通知しない限り、譲渡、移転できないものとします。 上記を遵守頂けない場合は、電波法の罰則が適用される可能性があることをご留意ください。 日本テキサス・イ

ンスツルメンツ株式会社

東京都新宿区西新宿6丁目24番1号

西新宿三井ビル

- 3.3.3 Notice for EVMs for Power Line Communication: Please see <a href="http://www.tij.co.jp/lsds/ti\_ja/general/eStore/notice\_02.page">http://www.tij.co.jp/lsds/ti\_ja/general/eStore/notice\_02.page</a> 電力線搬送波通信についての開発キットをお使いになる際の注意事項については、次のところをご覧ください。http://www.tij.co.jp/lsds/ti\_ja/general/eStore/notice\_02.page
- 4 EVM Use Restrictions and Warnings:
  - 4.1 EVMS ARE NOT FOR USE IN FUNCTIONAL SAFETY AND/OR SAFETY CRITICAL EVALUATIONS, INCLUDING BUT NOT LIMITED TO EVALUATIONS OF LIFE SUPPORT APPLICATIONS.
  - 4.2 User must read and apply the user guide and other available documentation provided by TI regarding the EVM prior to handling or using the EVM, including without limitation any warning or restriction notices. The notices contain important safety information related to, for example, temperatures and voltages.
  - 4.3 Safety-Related Warnings and Restrictions:
    - 4.3.1 User shall operate the EVM within TI's recommended specifications and environmental considerations stated in the user guide, other available documentation provided by TI, and any other applicable requirements and employ reasonable and customary safeguards. Exceeding the specified performance ratings and specifications (including but not limited to input and output voltage, current, power, and environmental ranges) for the EVM may cause personal injury or death, or property damage. If there are questions concerning performance ratings and specifications, User should contact a TI field representative prior to connecting interface electronics including input power and intended loads. Any loads applied outside of the specified output range may also result in unintended and/or inaccurate operation and/or possible permanent damage to the EVM and/or interface electronics. Please consult the EVM user guide prior to connecting any load to the EVM output. If there is uncertainty as to the load specification, please contact a TI field representative. During normal operation, even with the inputs and outputs kept within the specified allowable ranges, some circuit components may have elevated case temperatures. These components include but are not limited to linear regulators, switching transistors, pass transistors, current sense resistors, and heat sinks, which can be identified using the information in the associated documentation. When working with the EVM, please be aware that the EVM may become very warm.
    - 4.3.2 EVMs are intended solely for use by technically qualified, professional electronics experts who are familiar with the dangers and application risks associated with handling electrical mechanical components, systems, and subsystems. User assumes all responsibility and liability for proper and safe handling and use of the EVM by User or its employees, affiliates, contractors or designees. User assumes all responsibility and liability to ensure that any interfaces (electronic and/or mechanical) between the EVM and any human body are designed with suitable isolation and means to safely limit accessible leakage currents to minimize the risk of electrical shock hazard. User assumes all responsibility and liability for any improper or unsafe handling or use of the EVM by User or its employees, affiliates, contractors or designees.
  - 4.4 User assumes all responsibility and liability to determine whether the EVM is subject to any applicable international, federal, state, or local laws and regulations related to User's handling and use of the EVM and, if applicable, User assumes all responsibility and liability for compliance in all respects with such laws and regulations. User assumes all responsibility and liability for proper disposal and recycling of the EVM consistent with all applicable international, federal, state, and local requirements.
- Accuracy of Information: To the extent TI provides information on the availability and function of EVMs, TI attempts to be as accurate as possible. However, TI does not warrant the accuracy of EVM descriptions, EVM availability or other information on its websites as accurate, complete, reliable, current, or error-free.

- 6. Disclaimers:
  - 6.1 EXCEPT AS SET FORTH ABOVE, EVMS AND ANY WRITTEN DESIGN MATERIALS PROVIDED WITH THE EVM (AND THE DESIGN OF THE EVM ITSELF) ARE PROVIDED "AS IS" AND "WITH ALL FAULTS." TI DISCLAIMS ALL OTHER WARRANTIES, EXPRESS OR IMPLIED, REGARDING SUCH ITEMS, INCLUDING BUT NOT LIMITED TO ANY IMPLIED WARRANTIES OF MERCHANTABILITY OR FITNESS FOR A PARTICULAR PURPOSE OR NON-INFRINGEMENT OF ANY THIRD PARTY PATENTS, COPYRIGHTS, TRADE SECRETS OR OTHER INTELLECTUAL PROPERTY RIGHTS.
  - 6.2 EXCEPT FOR THE LIMITED RIGHT TO USE THE EVM SET FORTH HEREIN, NOTHING IN THESE TERMS AND CONDITIONS SHALL BE CONSTRUED AS GRANTING OR CONFERRING ANY RIGHTS BY LICENSE, PATENT, OR ANY OTHER INDUSTRIAL OR INTELLECTUAL PROPERTY RIGHT OF TI, ITS SUPPLIERS/LICENSORS OR ANY OTHER THIRD PARTY, TO USE THE EVM IN ANY FINISHED END-USER OR READY-TO-USE FINAL PRODUCT, OR FOR ANY INVENTION, DISCOVERY OR IMPROVEMENT MADE, CONCEIVED OR ACQUIRED PRIOR TO OR AFTER DELIVERY OF THE EVM.
- 7. USER'S INDEMNITY OBLIGATIONS AND REPRESENTATIONS. USER WILL DEFEND, INDEMNIFY AND HOLD TI, ITS LICENSORS AND THEIR REPRESENTATIVES HARMLESS FROM AND AGAINST ANY AND ALL CLAIMS, DAMAGES, LOSSES, EXPENSES, COSTS AND LIABILITIES (COLLECTIVELY, "CLAIMS") ARISING OUT OF OR IN CONNECTION WITH ANY HANDLING OR USE OF THE EVM THAT IS NOT IN ACCORDANCE WITH THESE TERMS AND CONDITIONS. THIS OBLIGATION SHALL APPLY WHETHER CLAIMS ARISE UNDER STATUTE, REGULATION, OR THE LAW OF TORT, CONTRACT OR ANY OTHER LEGAL THEORY, AND EVEN IF THE EVM FAILS TO PERFORM AS DESCRIBED OR EXPECTED.
- 8. Limitations on Damages and Liability:
  - 8.1 General Limitations. IN NO EVENT SHALL TI BE LIABLE FOR ANY SPECIAL, COLLATERAL, INDIRECT, PUNITIVE, INCIDENTAL, CONSEQUENTIAL, OR EXEMPLARY DAMAGES IN CONNECTION WITH OR ARISING OUT OF THESE TERMS ANDCONDITIONS OR THE USE OF THE EVMS PROVIDED HEREUNDER, REGARDLESS OF WHETHER TI HAS BEEN ADVISED OF THE POSSIBILITY OF SUCH DAMAGES. EXCLUDED DAMAGES INCLUDE, BUT ARE NOT LIMITED TO, COST OF REMOVAL OR REINSTALLATION, ANCILLARY COSTS TO THE PROCUREMENT OF SUBSTITUTE GOODS OR SERVICES, RETESTING, OUTSIDE COMPUTER TIME, LABOR COSTS, LOSS OF GOODWILL, LOSS OF POFITS, LOSS OF SAVINGS, LOSS OF USE, LOSS OF DATA, OR BUSINESS INTERRUPTION. NO CLAIM, SUIT OR ACTION SHALL BE BROUGHT AGAINST TI MORE THAN ONE YEAR AFTER THE RELATED CAUSE OF ACTION HAS OCCURRED.
  - 8.2 Specific Limitations. IN NO EVENT SHALL TI'S AGGREGATE LIABILITY FROM ANY WARRANTY OR OTHER OBLIGATION ARISING OUT OF OR IN CONNECTION WITH THESE TERMS AND CONDITIONS, OR ANY USE OF ANY TI EVM PROVIDED HEREUNDER, EXCEED THE TOTAL AMOUNT PAID TO TI FOR THE PARTICULAR UNITS SOLD UNDER THESE TERMS AND CONDITIONS WITH RESPECT TO WHICH LOSSES OR DAMAGES ARE CLAIMED. THE EXISTENCE OF MORE THAN ONE CLAIM AGAINST THE PARTICULAR UNITS SOLD TO USER UNDER THESE TERMS AND CONDITIONS SHALL NOT ENLARGE OR EXTEND THIS LIMIT.
- 9. Return Policy. Except as otherwise provided, TI does not offer any refunds, returns, or exchanges. Furthermore, no return of EVM(s) will be accepted if the package has been opened and no return of the EVM(s) will be accepted if they are damaged or otherwise not in a resalable condition. If User feels it has been incorrectly charged for the EVM(s) it ordered or that delivery violates the applicable order, User should contact TI. All refunds will be made in full within thirty (30) working days from the return of the components(s), excluding any postage or packaging costs.
- 10. Governing Law: These terms and conditions shall be governed by and interpreted in accordance with the laws of the State of Texas, without reference to conflict-of-laws principles. User agrees that non-exclusive jurisdiction for any dispute arising out of or relating to these terms and conditions lies within courts located in the State of Texas and consents to venue in Dallas County, Texas. Notwithstanding the foregoing, any judgment may be enforced in any United States or foreign court, and TI may seek injunctive relief in any United States or foreign court.

Mailing Address: Texas Instruments, Post Office Box 655303, Dallas, Texas 75265 Copyright © 2015, Texas Instruments Incorporated

### **IMPORTANT NOTICE**

Texas Instruments Incorporated and its subsidiaries (TI) reserve the right to make corrections, enhancements, improvements and other changes to its semiconductor products and services per JESD46, latest issue, and to discontinue any product or service per JESD48, latest issue. Buyers should obtain the latest relevant information before placing orders and should verify that such information is current and complete. All semiconductor products (also referred to herein as "components") are sold subject to TI's terms and conditions of sale supplied at the time of order acknowledgment.

TI warrants performance of its components to the specifications applicable at the time of sale, in accordance with the warranty in TI's terms and conditions of sale of semiconductor products. Testing and other quality control techniques are used to the extent TI deems necessary to support this warranty. Except where mandated by applicable law, testing of all parameters of each component is not necessarily performed.

TI assumes no liability for applications assistance or the design of Buyers' products. Buyers are responsible for their products and applications using TI components. To minimize the risks associated with Buyers' products and applications, Buyers should provide adequate design and operating safeguards.

TI does not warrant or represent that any license, either express or implied, is granted under any patent right, copyright, mask work right, or other intellectual property right relating to any combination, machine, or process in which TI components or services are used. Information published by TI regarding third-party products or services does not constitute a license to use such products or services or a warranty or endorsement thereof. Use of such information may require a license from a third party under the patents or other intellectual property of the third party, or a license from TI under the patents or other intellectual property of TI.

Reproduction of significant portions of TI information in TI data books or data sheets is permissible only if reproduction is without alteration and is accompanied by all associated warranties, conditions, limitations, and notices. TI is not responsible or liable for such altered documentation. Information of third parties may be subject to additional restrictions.

Resale of TI components or services with statements different from or beyond the parameters stated by TI for that component or service voids all express and any implied warranties for the associated TI component or service and is an unfair and deceptive business practice. TI is not responsible or liable for any such statements.

Buyer acknowledges and agrees that it is solely responsible for compliance with all legal, regulatory and safety-related requirements concerning its products, and any use of TI components in its applications, notwithstanding any applications-related information or support that may be provided by TI. Buyer represents and agrees that it has all the necessary expertise to create and implement safeguards which anticipate dangerous consequences of failures, monitor failures and their consequences, lessen the likelihood of failures that might cause harm and take appropriate remedial actions. Buyer will fully indemnify TI and its representatives against any damages arising out of the use of any TI components in safety-critical applications.

In some cases, TI components may be promoted specifically to facilitate safety-related applications. With such components, TI's goal is to help enable customers to design and create their own end-product solutions that meet applicable functional safety standards and requirements. Nonetheless, such components are subject to these terms.

No TI components are authorized for use in FDA Class III (or similar life-critical medical equipment) unless authorized officers of the parties have executed a special agreement specifically governing such use.

Only those TI components which TI has specifically designated as military grade or "enhanced plastic" are designed and intended for use in military/aerospace applications or environments. Buyer acknowledges and agrees that any military or aerospace use of TI components which have *not* been so designated is solely at the Buyer's risk, and that Buyer is solely responsible for compliance with all legal and regulatory requirements in connection with such use.

TI has specifically designated certain components as meeting ISO/TS16949 requirements, mainly for automotive use. In any case of use of non-designated products, TI will not be responsible for any failure to meet ISO/TS16949.

| Products                     |                         | Applications                  |                                   |
|------------------------------|-------------------------|-------------------------------|-----------------------------------|
| Audio                        | www.ti.com/audio        | Automotive and Transportation | www.ti.com/automotive             |
| Amplifiers                   | amplifier.ti.com        | Communications and Telecom    | www.ti.com/communications         |
| Data Converters              | dataconverter.ti.com    | Computers and Peripherals     | www.ti.com/computers              |
| DLP® Products                | www.dlp.com             | Consumer Electronics          | www.ti.com/consumer-apps          |
| DSP                          | dsp.ti.com              | Energy and Lighting           | www.ti.com/energy                 |
| Clocks and Timers            | www.ti.com/clocks       | Industrial                    | www.ti.com/industrial             |
| Interface                    | interface.ti.com        | Medical                       | www.ti.com/medical                |
| Logic                        | logic.ti.com            | Security                      | www.ti.com/security               |
| Power Mgmt                   | power.ti.com            | Space, Avionics and Defense   | www.ti.com/space-avionics-defense |
| Microcontrollers             | microcontroller.ti.com  | Video and Imaging             | www.ti.com/video                  |
| RFID                         | www.ti-rfid.com         |                               |                                   |
| OMAP Applications Processors | www.ti.com/omap         | TI E2E Community              | e2e.ti.com                        |
| Wireless Connectivity        | www.ti.com/wirelessconn | ectivity                      |                                   |

Mailing Address: Texas Instruments, Post Office Box 655303, Dallas, Texas 75265 Copyright © 2016, Texas Instruments Incorporated